## **Connectie met de FPA-5000 via de UDS1100**

## Inhoudsopgave

| Inhoudsopgave                       | 2  |
|-------------------------------------|----|
| Opstelling componenten.             | 3  |
| Schema                              | 3  |
| Bekabeling                          | 3  |
| Instellingen                        | 5  |
| UDS1100                             | 5  |
| Installatie DeviceInstaller         | 5  |
| De UDS een Ipadres geven.           | 7  |
| Adding the unit to the device list. | 8  |
| Configuration van de UDS1100        | 9  |
| Inladen in de UDS1100               | 14 |
| PC settings                         | 15 |
| Redirector Software                 | 15 |
| FSP 5000 RPS                        | 17 |
|                                     |    |

## **Opstelling componenten.**

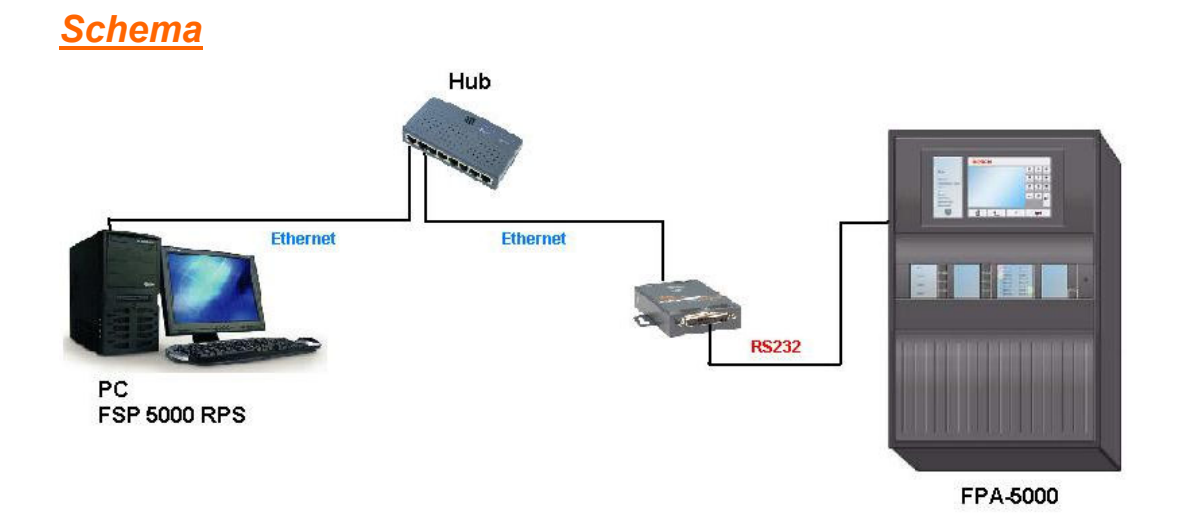

## **Bekabeling**

• FPA-5000 naar UDS11000

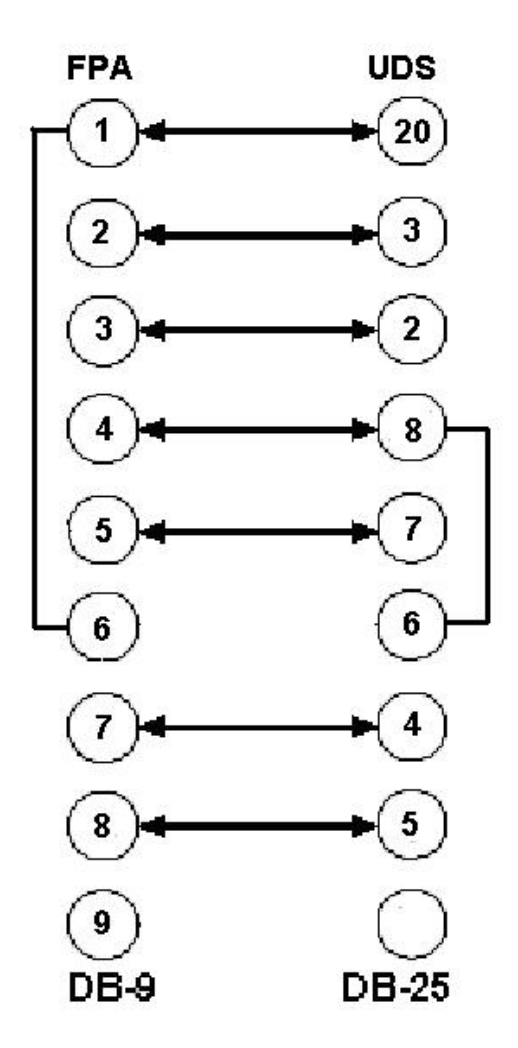

• Netwerk

Als met gebruik maakt van een HUB of een switch gebruikt men 'rechte' kabelaansluitingen.

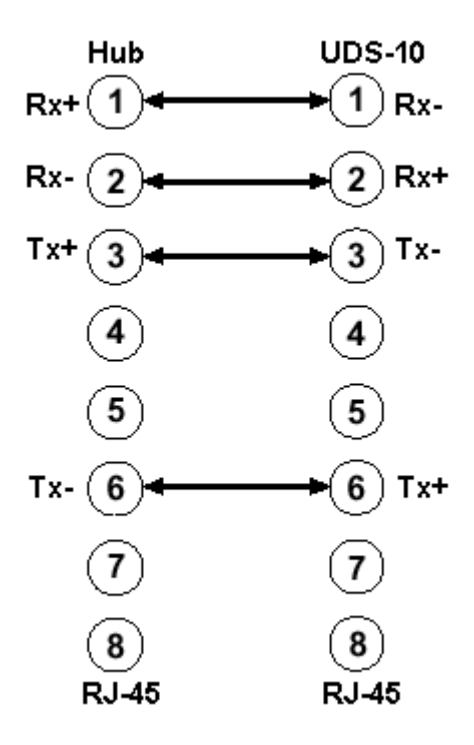

## Instellingen

## <u>UDS1100</u>

Om de UDS toestellen gemakkelijk te kunnen configuren moet je het programma DeviceInstaller installeren. Dit vindt je op de Cd-rom van Lantronix.

#### Installatie DeviceInstaller

- Plaats de installatie Cd-rom in Uw PC.
- Volgend scherm zal je tezien krijgen. Je klikt vervolgent op DeviceInstaller.

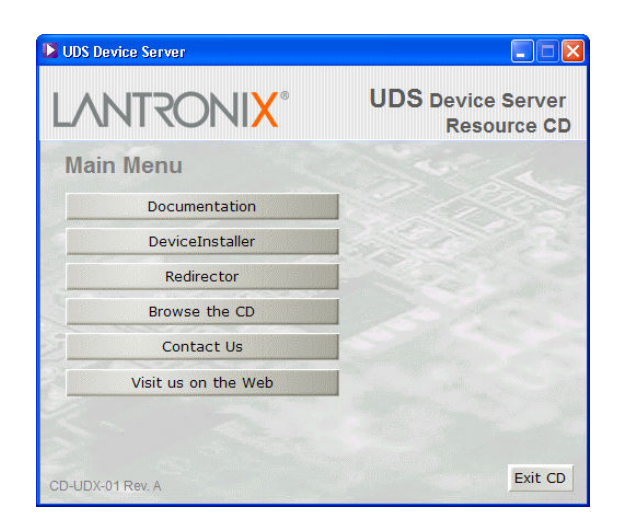

• De Setup wordt geopend.

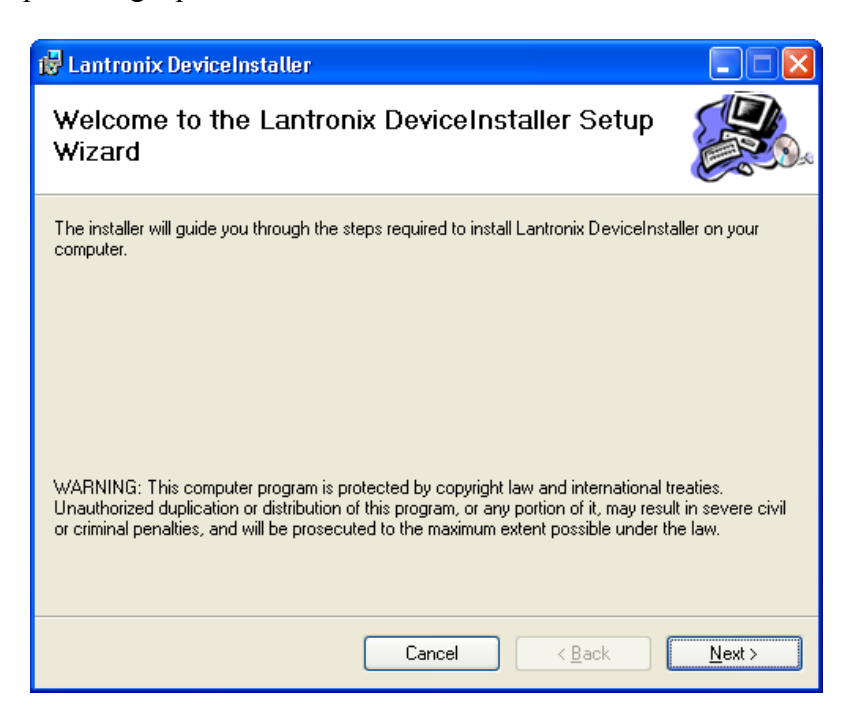

• Loop de stappen van de setup door. Wanneer je het volgende scherm ziet hoef je enkel nog op "Close" te drukken en is de software geinstalleerd.

| 😸 Lantronix DeviceInstaller                                                          |               |
|--------------------------------------------------------------------------------------|---------------|
| Installation Complete                                                                |               |
| Lantronix DeviceInstaller has been successfully installed.<br>Click "Close" to exit. |               |
|                                                                                      |               |
|                                                                                      |               |
|                                                                                      |               |
| Please use Windows Update to check for any critical updates to the .NET Framewo      | rk.           |
| Cancel < <u>B</u> ack                                                                | <u>C</u> lose |

• Nu staat DeviceInstaller geinstalleerd onder "Programma's" ga naar "Lantronix" onder dit menu zal je de naam "DeviceInstaller" terugvinden.

#### De UDS een Ipadres geven.

Eerst moet er een IP-adres aan de UDS gelinkt zijn vooralleer je dit in een netwerk kan laten werken. Standaard is het IP-adres van de UDS 0.0.0.0. Alsook staat hij in DHCP.

- Verbind Uw PC met de UDS via een gekruiste kabel.
- Start de software DeviceInstaller.

#### Start->Programma's->Lantronix-> DeviceInstaller -> DeviceInstaller

- Klik nu op het icoon "Assign IP"
  Goof multiplication in the second second s
- Geef nu het hardware adres in die zich bevindt op de achterkant van het toestel. Wanneer dit gebeurd is druk je op "Next".

| S Assign IP Address |                                                                                                    |
|---------------------|----------------------------------------------------------------------------------------------------|
|                     | Device Identification Enter the hardware address of the device. This is typically printed on the back panel of the device in the form "12-34-56-78-9A-BC". |
|                     | < Back Next > Cancel                                                                                                    |

• Druk nu op "Assign a specific IP" address" en klik op "next".

| 🛸 Assign IP Address |                                                                                                    | × |
|---------------------|----------------------------------------------------------------------------------------------------|---|
| Assign IP Address   | Assignment Method<br>Would you like to specify the IP address or should the unit get its<br>settings from a server out on the network?<br>Obtain an IP address automatically<br>Assign a specific IP address<br>TCP/IP Tutorial | × |
|                     | < Back Next > Cancel                                                                                                    |   |

• Geef nu het correcte IP-adres, subnetmasker en de gateway in en klik vervolgens op "Next".

| S Assign IP Address |                                                                                                    |                                                                                                    |
|---------------------|----------------------------------------------------------------------------------------------------|----------------------------------------------------------------------------------------------------|
|                     | IP Settings                                                                                                |                                                                                                    |
|                     | Please fill in the IP a<br>The subnet will be<br>it for accuracy. In<br>impossible for your<br>disruption. | address, subnet, and gateway to assign the device.<br>filled in automatically as you type, but please verify<br>correct values in any of the below fields can make it<br>device to communicate, and can cause network |
|                     | IP address:                                                                                                | 0.0.0.0                                                                                                    |
|                     | Subnet mask:                                                                                               | 0.0.0.0                                                                                                    |
|                     | Default gateway                                                                                            | 0.0.0.0                                                                                                    |
|                     |                                                                                                    |                                                                                                    |
|                     | <                                                                                                    | Back Next > Cancel                                                                                                    |

• Klik nu op de "Assign" toets.

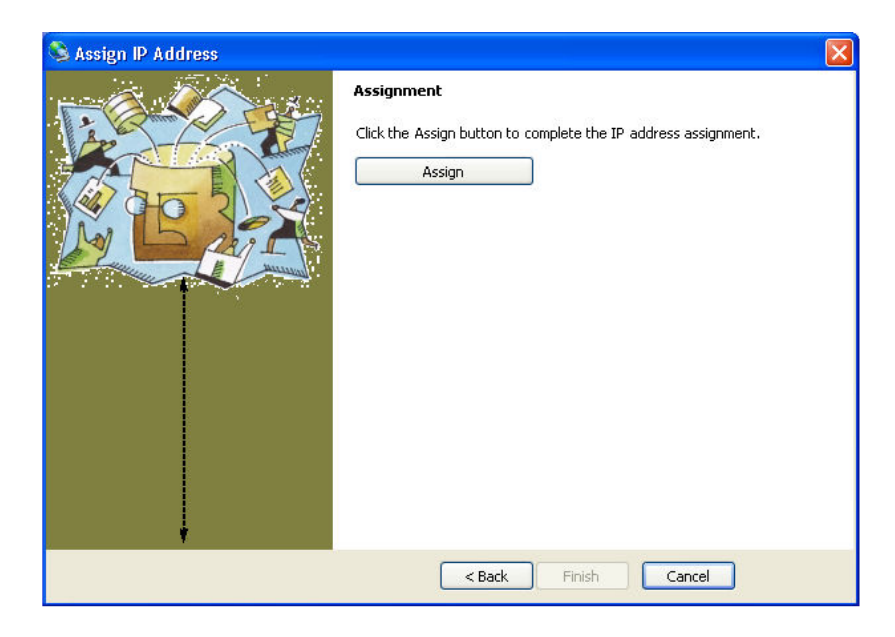

### Adding the unit to the device list.

Nu moet je het toestel toevoegen aan de lijst met de andere UDS devices zodat je het toestel kan configuren. Om dit tedoen moet je op het "Search" Icoontje klikken

#### Configuration van de UDS1100

Wanneer het toestel toegevoegd is aan de toestellenlijst is het mogelijk om het te configureren.

- 1. Dubbelklik op het toestel in de lijst. De details zullen tevoorschijn komen.
- 2. Klik op de toets webconfiguration. Web Configuration

Om in de configuratie te geraken hoef je enkel nog op de "GO" toets te drukken. Standaard vraagt hij altijd om een gebruikersnaam en paswoord. Hier hoef je niks in te vullen. Druk gewoon op "OK". Nu ziet u het main menu.

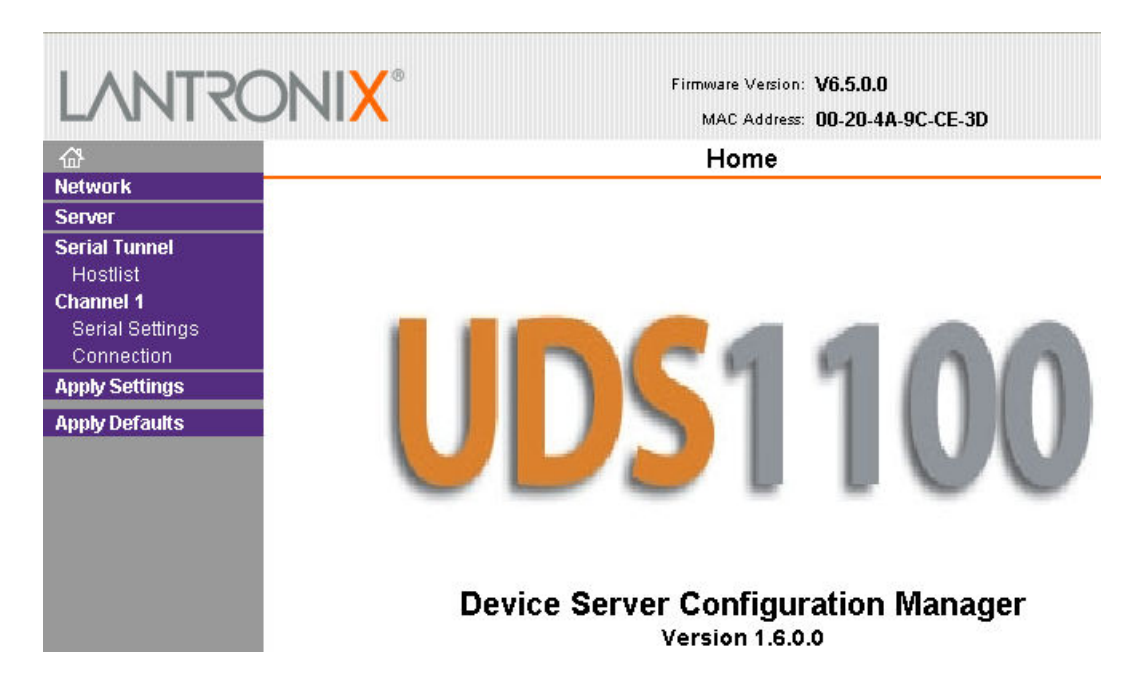

#### Network configuration.

Wanneer je "Network" selecteert in de linkse kolom kan je de instellingen doen van je UDS op netwerk gebied.

| LANTRO          | Firmware Version: V6.5.0.0<br>MAC Address: 00-20-4A-9C-C4-14                                                                                                    |
|-----------------|----------------------------------------------------------------------------------------------------|
| <u>ය</u>        | Network Settings                                                                                                    |
| Network         | Network Meder 11 Faced Oaks Inc                                                                                                    |
| Server          | Network Mode. Wired Only                                                                                                    |
| Serial Tunnel   | IP Configuration                                                                                                    |
| Channel 1       | Obtain IP address automatically                                                                                                    |
| Serial Settings | Auto Configuration Methods                                                                                                    |
| Connection      | BOOTP: 💿 Enable 🔿 Disable                                                                                                    |
| Apply Settings  | DHCP: 💿 Enable 🔿 Disable                                                                                                    |
| Apply Defaults  | AutoIP: 💿 Enable 🔘 Disable                                                                                                    |
|                 | DHCP Host Name:<br>• Use the following IP configuration:<br>IP Address: 192.168.0.102<br>Subnet Mask: 255.255.255.0<br>Default Gateway: 0.0.0<br>Ethernet Configuration<br>• Auto Negotiate<br>Speed: • 100 Mbps • 10 Mbps<br>Duplex: • Full • Half |
|                 | OK                                                                                                    |

- Vul het juiste IP-adres, subnetmasker en gateway in. De overige instellingen mag je laten staan.
- Wanneer je iets aangepast hebt hoef je dit nog te bewaren door op "OK" te drukken.

#### **Channel configuration**

Hier stellen we in hoe de seriële poort reageert op het netwerk.

#### Seriel settings

Van de centrale naar de UDS hebben we een seriële kabel gelegd. Standaardeigenschappen van de seriële poort op de FPA-500.

- $\circ \quad 115200 \ baud$
- $\circ$  8 databits
- o geen pariteit
- 1 stopbit
- geen flowcontrol

Natuurlijk kan je deze aanpassen.

Open de acount in je RPS. Ga naar "Logical Grouping / Activation" dan naar "Panel communications" vervolgens naar "Direct Connections".

| Lontrol Management                    |                   |         |      |  |  |
|---------------------------------------|-------------------|---------|------|--|--|
| MTS Management                        | R\$232 115200/8N1 |         |      |  |  |
| 🛨 🛛 Printer Management                |                   |         |      |  |  |
| Counters                              | Port Properties   |         |      |  |  |
| Life Time Event Counters              | Speed             | 115200  |      |  |  |
| Operator Management                   | Speed             | 1113200 |      |  |  |
| Rights Management                     | Frame             | 8N1     |      |  |  |
| Time Control                          | ridine            | Jour    |      |  |  |
| Panel Communication                   |                   |         |      |  |  |
| Direct Connection                     |                   |         |      |  |  |
| RS232 115200/8N1                      |                   | _       |      |  |  |
| Remote Access                         | ОК                | Cancel  | Help |  |  |
| Modem - AT2000 ISDN<br>RS232 9600/8N1 |                   |         |      |  |  |
| + Activity Text                       |                   |         |      |  |  |

Zoals je ziet kan je enkel maar de baudrate aanpassen.

De UDS moet dus op dezelfde eigenschappen werken als de centrale.

Verder kan je hier nog packcontrol en de flush mode instellen maar dit is hier niet van toepassing.

| LANTRO          |                                                                       | rre Version: <b>V6.5.0.0</b><br>AC Address: <b>00-20-4A-9C-CE-3D</b> |
|-----------------|-----------------------------------------------------------------------|----------------------------------------------------------------------|
| <u>ቆ</u>        | Seria                                                                 | Settings                                                             |
| Network         | Channel 1                                                             |                                                                      |
| Server          | Disable Serial Port                                                   |                                                                      |
| Serial Tunnel   |                                                                       |                                                                      |
| Hostlist        | Port Settings                                                         |                                                                      |
| Channel 1       | Protocol: RS232 🛛 🗹                                                   | Flow Control: None 🛛 👻                                               |
| Serial Settings | Baud Pate: 9600 👽 Data Bite: 9 👽                                      | Parity Nana 👽 - Stan Bite: 1 👽                                       |
| Connection      |                                                                       |                                                                      |
| Apply Settings  |                                                                       |                                                                      |
| Apply Defaults  | Pack Control                                                          |                                                                      |
|                 | Enable Packing                                                        |                                                                      |
|                 | Idle Gap Time: 12 msec 💉                                              |                                                                      |
|                 | Match 2 Byte Sequence: 🛛 Yes 💿 No                                     | Send Frame Immediate: 🛛 Yes 💿 No                                     |
|                 | Match Bytes: <sup>Ox</sup> 00 Ox <sup>00</sup> Ox <sup>00</sup> (Hex) | Send Trailing Bytes: 💿 None 🔘 One 🔘 Two                              |
|                 | Flush Mode                                                            |                                                                      |
|                 | Flush Input Buffer                                                    | Flush Output Buffer                                                  |
|                 | With Active Connect: 🔘 Yes 💿 No                                       | With Active Connect: 🔘 Yes 💿 No                                      |
|                 | With Passive Connect: 🔘 Yes 💿 No                                      | With Passive Connect: 🔘 Yes 💿 No                                     |
|                 | At Time of Disconnect: 🔘 Yes 💿 No                                     | At Time of Disconnect: 🔵 Yes 💿 No                                    |
|                 |                                                                       | OK                                                                   |

• Wanneer je iets aangepast hebt hoef je dit nog te bewaren door op "OK" te drukken.

#### **Connection settings**

Hier vul je de TCP instellingen in van je kanaal De UDS alle inkomende verbindingen moeten accepteren.

• Connect Protocol = **TCP** 

Wij werken altijd met *TCP* : Transmission Control Protocol. Internetprotocol dat voor de verzending van datapackets over het Internet zorgt. TCP zoekt naar verloren gegaan packets, plaats de data van verschillende packets in de juiste volgorde en verzoekt de server om verdwenen of beschadigde packets opnieuw door te sturen.

• Connect mode

Passive connection

- Accecpt Incoming : YES
   Als een ander toestel een verbinding probeert te maken zal de UDS dit ook moeten accepteren.
- Pasword Required = NO
   Er hoeft geen paswoord ingevuld te worden bij de verbinding.
- Modem Escape Sequence Pass Throught : Yes
- Active connection
  - Active Connect = NO
  - Modem Mode : None
  - Show Ip Adress After RING : Yes
- Endpoint configuration
  - Localpoort =10001
    - Dit is de poort van de UDS
  - $\circ$  Remote poort = 00000
  - $\circ$  Remote Ipadres = 0.0.0.0
- Common Options : Dit mag je allemaal uitzetten. We hebben dit niet nodig.
  - Telnet Com Port Cntrl : Disable
  - Terminal Name : Leeg laten.
  - Connect Response : None
  - Use Hotlist : No
  - o LED : Blink
- Disconnect Mode : Dit mag je allemaal standaard laten staan.
  - On Mdm\_Ctrl\_in Drop : No
  - Check EOT(Ctrl-D) : No
  - $\circ$  Hard Disconnect : Yes
  - Inactivity Timeout : **0 : 0**

| Channel 1<br>Connect Protocol<br>Protocol: TCP 💌 |                                |               |                     |                         |               |   |
|--------------------------------------------------|--------------------------------|---------------|---------------------|-------------------------|---------------|---|
| Connect Mode                                     |                                |               |                     |                         |               |   |
| Passive Connection:                              |                                |               | Active Conr         | nection:                |               |   |
| Accept Incoming: Yes                             | ;                              | *             | Active<br>Connect:  | None                    | *             |   |
| Password Required: 🔘 y                           | es 💿 No                        |               | Start<br>Character: | 0x <sup>0D</sup> (in He | 9X)           |   |
| Password:                                        |                                | N             | lodem Mode:         | None                    |               | ¥ |
| Modem Escape Seq                                 | uence Pass 💿 Y<br>Through: 💿 Y | ′es ○No       | Show I<br>/         | P Address 💿 🔊           | Yes 🔾 No      |   |
| Endpoint Configuration:                          |                                |               |                     |                         |               |   |
| Local Port: 1000                                 | 1                              |               | 🔲 Auto in           | crement for activ       | /e connect    |   |
| Remote Port: 0                                   |                                | Rem           | note Host: 0.0      | 1.0.0                   |               |   |
| Common Options:                                  |                                |               |                     |                         |               |   |
| Telnet Com Port Cntrl:                           | Disable 💌                      | Conne         | ct Response:        | None                    | *             |   |
| Terminal Name:                                   |                                | Us<br>Hostlis | e ○Yes ⊙<br>t:      | No                      | LED: Blink N  | 1 |
| Disconnect Mode                                  |                                |               |                     |                         |               |   |
| On Mdm_Ctrl_In Drop:                             | 🔾 Yes 💿 No                     | Hard Di       | sconnect: 💿         | Yes 🔾 No                |               |   |
| Check EOT(Ctrl-D):                               | 🔾 Yes 💿 No                     | Inactivity    | Timeout: 0          | : 0                     | (mins : secs) |   |

• Wanneer je iets aangepast hebt hoef je dit nog te bewaren door op "OK" te drukken.

#### Inladen in de UDS1100

Nu moeten de instellingen nog gedownload worden naar de UDS1100 en dit gebeurd door in de linker kolom op 'Apply settings' te drukken.

## PC settings

#### **Redirector Software**

Om een verbinding te kunnen maken met de UDS heb je de "Comm Port Redirector" software nodig. Deze vindt je ook terug op de CD die meegeleverd is.

# Opmerking : Je hebt wel de laatste versie nodig van de software. CPR 4.x De opstelling in het verslag was met versie CPR 4.1.0.2.

Wanneer je de setup uitgevoerd hebt zal je het programma terugvinden onder Start->Programma's->Lantronix-> CPR 4.x -> CPR Manager

| 🔶 CPR Manager                                 |                  |                                            |             |          |            |                |    |         |
|-----------------------------------------------|------------------|--------------------------------------------|-------------|----------|------------|----------------|----|---------|
| <u>File C</u> om Port <u>D</u> evice <u>I</u> | [ools <u>H</u> e | lp                                         |             |          |            |                |    |         |
| 2 🗐 🖉 🖻                                       |                  |                                            |             |          |            |                |    |         |
| Corn Ports                                    |                  | Com Port List Gen                          | eral Tests  |          |            |                |    |         |
| All Com Ports (5)                             |                  | Com Port                                   | IP Address  | TCP Port | Com Status | Network Status |    |         |
| - Com 1 (Inaccessible)                        |                  | Com 1 (Inaccessible<br>Com 2 (Inaccessible | e)<br>el    |          |            |                |    |         |
| Com 2 (Inaccessible)                          |                  | Com 3 (Inaccessible                        | e)          |          |            |                |    |         |
| Com 3 (Inaccessible)                          |                  | Com 5                                      | 192.168.0.3 | 10001    | Closed     | Disconnected   |    |         |
| Com 5                                         | -                |                                            |             |          |            |                |    |         |
|                                               |                  |                                            |             |          |            |                |    |         |
|                                               |                  |                                            |             |          |            |                |    |         |
|                                               |                  |                                            |             |          |            |                |    |         |
|                                               |                  |                                            |             |          |            |                |    |         |
|                                               | -                |                                            |             |          |            |                |    |         |
|                                               |                  |                                            |             |          |            |                |    |         |
|                                               |                  |                                            |             |          |            |                |    |         |
|                                               |                  |                                            |             |          |            |                |    |         |
|                                               |                  |                                            |             |          |            |                |    |         |
|                                               |                  | <                                          |             |          |            |                |    | >       |
| Devices                                       |                  |                                            |             |          |            |                |    | 8       |
| IP Address 1                                  | TCP Port         | Device Name                                | Port Name   | э        | HW Add     | tress          | ID | Product |
|                                               |                  |                                            |             |          |            |                |    |         |
|                                               |                  |                                            |             |          |            |                |    |         |
|                                               |                  |                                            |             |          |            |                |    |         |

• Druk nu op "Com Port" en dan op "Add and Remove".

| Com Ports  |           |         |               |         |          |          |
|------------|-----------|---------|---------------|---------|----------|----------|
| 🔽 Com1     | Com21     | Com41   | Com61         | Com81   | Com101   | Com121   |
| Com2       | Com22     | Com42   | Com62         | Com82   | Com102   | Com122   |
| 🔽 Com3     | Com23     | Com43   | Com63         | Com83   | Com103   | Com123   |
| Com4       | Com24     | Com44   | Com64         | Com84   | Com104   | Com124   |
| 🔽 Com5     | Com25     | Com45   | Com65         | Com85   | Com105   | Com125   |
| Com6       | Com26     | Com46   | Com66         | Com86   | Com106   | Com126   |
| Com7       | Com27     | Com47   | Com67         | Com87   | Com107   | Com127   |
| Com8       | Com28     | Com48   | Com68         | Com88   | Com108   | Com128   |
| Com9       | Com29     | Com49   | Com69         | Com89   | Com109   | Com129   |
| Com10      | 📃 Com30   | Com50   | 🔄 Com70       | Com90   | Com110   | Com130   |
| Com11      | Com31     | Com51   | 🔄 Com71       | Com91   | 🔄 Com111 | 🔄 Com131 |
| Com12      | Com32     | Com52   | Com72         | Com92   | Com112   | Com132   |
| Com13      | Com33     | Com53   | 🔄 Com73       | Com93   | 📃 Com113 | Com133   |
| Com14      | Com34     | Com54   | Com74         | Com94   | Com114   | Com134   |
| Com15      | Com35     | Com55   | Com75         | Com95   | Com115   | Com135   |
| Com16      | Com36     | Com56   | 🔄 Com76       | Com96   | Com116   | Com136   |
| Com17      | Com37     | Com57   | 🔄 Com77       | Com97   | Com117   | Com137   |
| Com18      | Com38     | Com58   | Com78         | Com98   | Com118   | Com138   |
| Com19      | Com39     | Com59   | Com79         | Com99   | Com119   | Com139   |
| Com20      | Com40     | Com60   | Com80         | Com100  | Com120   | Com140   |
| <          |           |         |               |         |          | >        |
|            |           |         |               |         |          |          |
| Οκ         |           |         | heck (Bange)  | ] 1 🔥 h | 256 📩    |          |
|            |           |         | noon (nango)  |         |          |          |
| Select All | Select No | one] Un | check (Range) | 1 🗘 ti  | 256 🤤    |          |
|            |           |         |               |         |          | ,        |

- Selecteer een vrije compoort en druk op "OK".
- Nu zie je de geselecteerde compoort in de linkse kolom en klik erop.

|                                                 |                          | 100.000                                    |                                       |                                    |                                                       |
|-------------------------------------------------|--------------------------|--------------------------------------------|---------------------------------------|------------------------------------|-------------------------------------------------------|
| Window's Port Name:                             | Lantronix CPR Port (Cl   | JM5)                                       | Care Stature                          | Classed                            |                                                       |
| Window's Device Name:<br>Window's Service Name: | CprDrvr                  |                                            | Network Status:                       | Disconnected                       |                                                       |
| Reset to Defaults                               | Cancel Edits             |                                            |                                       |                                    |                                                       |
| 🗹 Buffer Writes ( Keep                          | checked for better write | performance )                              | 7 😂 Connecti                          | on Timeout (in seco                | onds)                                                 |
| Server Reconnect                                |                          |                                            | V Timeout Reco                        | nnect 0 🛫                          | Reconnect Limit (0 = forever)                         |
| No Net Close                                    |                          |                                            |                                       |                                    |                                                       |
| 🔄 Listen Mode                                   | Normal - port close      | d after disconnect                         |                                       | CP Port                            | Add To Firewall                                       |
| TCP KeepAlive                                   | 7200000 🗇 Кеер           | Alive Time (msec)                          | 1000 🔅 Keep                           | Alive Interval (msec)              |                                                       |
| RFC 2217 DTR (I                                 | n): Tie DTR to DCD, f    | )SR always active                          | ~                                     |                                    |                                                       |
| (TruPort) Tx Em                                 | oty: CPR Transmit Buff   | er Emply                                   | ~                                     |                                    |                                                       |
|                                                 |                          |                                            |                                       |                                    |                                                       |
| Service Host                                    | TCP Port                 | then UDP ports 30                          | )718, 43282 and                       | 43283 may nee                      | outer or a remote firewall<br>d to be added to the    |
| 1 192.168.0.3                                   | 10001                    | firewall's exclusion                       | n list. You may e                     | experience troub                   | le opening this com port                              |
| 2                                               |                          | these UDP ports a                          | re not excluded.                      |                                    |                                                       |
|                                                 |                          | Also, some legacy                          | device servers                        | respond on UDP                     | port 43283. If you are                                |
| 3                                               |                          |                                            | to d device serv                      | ver, one hossible                  | cause is the LiteMail of                              |
| 3<br>4                                          |                          | this machine is blo                        | cking this port.                      | Press the 'Add                     | Rx Port' button to add th                             |
| 3<br>4<br>5                                     |                          | this machine is blo<br>port to the Firewal | ocking this port.<br>I. If the button | Press the 'Add<br>caption reads 'F | Rx Port' button to add th<br>lemove Rx Port' then the |

- Nu moet je nog de compoort linken aan een IP-adres en een Poort.
- Dit die je in de volgende tabel.

| Service | Host        | TCP Port |
|---------|-------------|----------|
| 1       | 192.168.0.3 | 10001    |
| 2       |             |          |
| 3       |             |          |
| 4       |             |          |
| 5       |             |          |
| 6       |             |          |
| 7       |             |          |

Host = IP adres van de UDS TCP Port = De local port van de UDS.

#### **FSP 5000 RPS**

- Om een goede verbinding tot stand te kunnen brengen moet je nu nog de juiste Compoort selecteren in de RPS Software.
- Druk op "Connect".

| Panel Communication                                         |                      |  |  |
|-------------------------------------------------------------|----------------------|--|--|
| Network     Network - 1       Panel     FPA-5000 1 - FPA-50 | Login Direct Access  |  |  |
| Available Connections                                       | Call-back No.        |  |  |
|                                                             | Number 22            |  |  |
| Configure                                                   | Modern Configuration |  |  |
|                                                             | Connect Cancel       |  |  |

Login : Direct Access

Availible Connections : De poort die je geselecteerd hebt in de "Redirector Software".